## 4 easy steps to retrieve Region Re-engagement Lists

Log in to your Leadership Florida account. Navigate to the Member Compass area:

https://www.leadershipflori da.org/member-compass Look for Leadership Florida Reports in left menu. Click.

## 

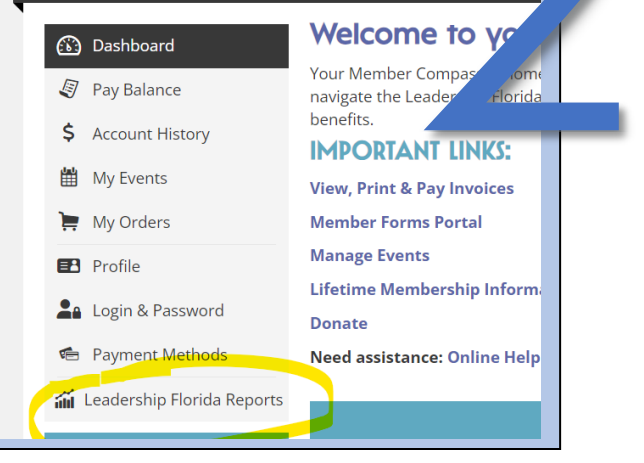

## Find Re-engagement report and click on View Data.

| < Back to Member Compass Leadership Florida Reports |                                             |                  |           |  |  |  |  |
|-----------------------------------------------------|---------------------------------------------|------------------|-----------|--|--|--|--|
| Report Name                                         | Report Category                             | Report Type      | Action    |  |  |  |  |
| Northeast Region Event Attendees - 23-24            | Custom Report: 23-24 Region Council Reports | Event Attendance | View Data |  |  |  |  |
| Northeast Region Re-engagement List                 | Custom Report: 23-24 Region Council Reports | Me vrship        | View Data |  |  |  |  |
| < Back to Member Compass                            |                                             |                  |           |  |  |  |  |
| Leadership Florida                                  |                                             |                  |           |  |  |  |  |

## Your Region's inactive will be listed here. Note that you can print or download an excel.

| < Back to All Reports | < Back to Member C | ompass           |                      |                    |            |        |                               |
|-----------------------|--------------------|------------------|----------------------|--------------------|------------|--------|-------------------------------|
| Northeas              | t Regio            | n Re-Ing         | agemen               | t List             |            |        |                               |
| Membership Expires    | Preferred Name     | Person Last Name | Class                | Contact Info Phone | Contact In | 1obile | Contact Info Email            |
| 8/31/2014             | Carol              | Alexander        | Cornerstone Class 19 | (904)705-3548      | -          | -      | alexander.productions@aol.com |
| 8/31/2014             | John               | Clark            | Executive Class 3    | (904)741-2069      |            |        |                               |
| 8/31/2014             | Barbara            | Darby            | Corporstopo Class 30 | (90/1)/76 523/     |            |        | drbarbara9@gmail.com          |

**NOTE:** Memberships that expired in 2014 are imports from an older database and may not represent the actual date. The actual membership expiration date may be anytime prior to 2014.